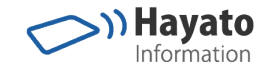

# Wi-Fiルータ簡易マニュアル (TP Link社製の場合)

- スマホのIPアドレスを固定する手順 -

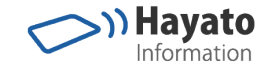

PCの 準備

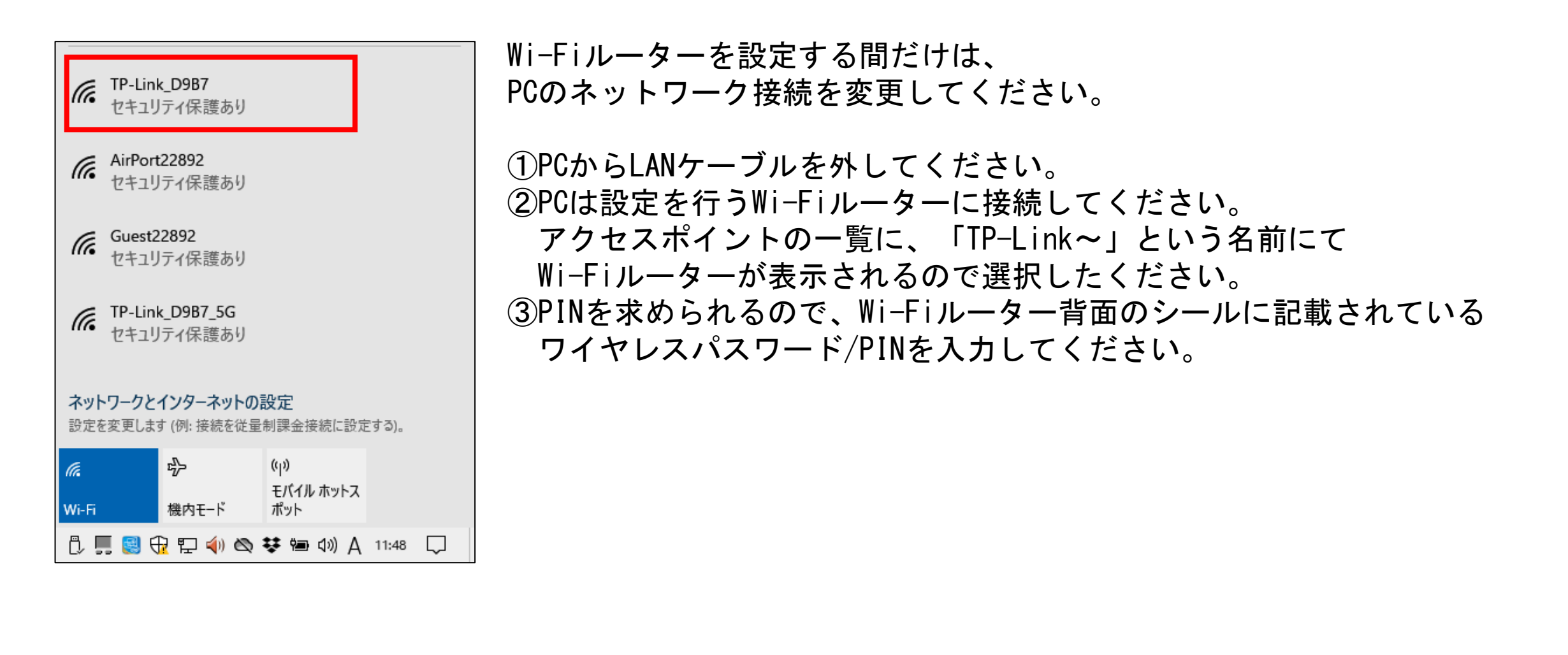

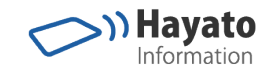

#### スマホの準備

|   |                                                     | * 🗣 🖹                  | 12:55 | 7- |
|---|-----------------------------------------------------|------------------------|-------|----|
| ← | Wi-Fi 設定                                            |                        | Q     |    |
|   | 証明書のインストール                                          |                        |       |    |
|   | ネットワーク評価プロ<br>Google                                | コバイダ                   |       |    |
|   | Wi-Fi Direct                                        |                        |       |    |
|   | WPSプッシュボタン                                          |                        |       |    |
|   | WPS PIN入力                                           |                        |       |    |
|   | <b>Passpoint™</b><br>検索してSIMベースのPa<br>ネットワークに自動接続   | sspoint™<br>する         |       |    |
|   | MACアドレス<br>58:d9:c3:5d:bd:2d                        |                        |       |    |
|   | IPアドレス<br>fe80::5ad9:c3ff:fe5d:bd2<br>192.168.0.101 | d                      |       |    |
|   | デフォルトのネットワ<br>セットします<br>変更したWi-Fi設定をデフ<br>ワークに復元します | <b>7ークにリ</b><br>7ォルトのネ | ネット   |    |

0

 $\triangleleft$ 

スマホのAndroid設定画面にて、Wi-Fi設定の詳細を開き、 マックアドレスをメモしてください。

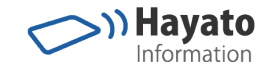

### スマホの準備(新し目なAndroidの注意事項)

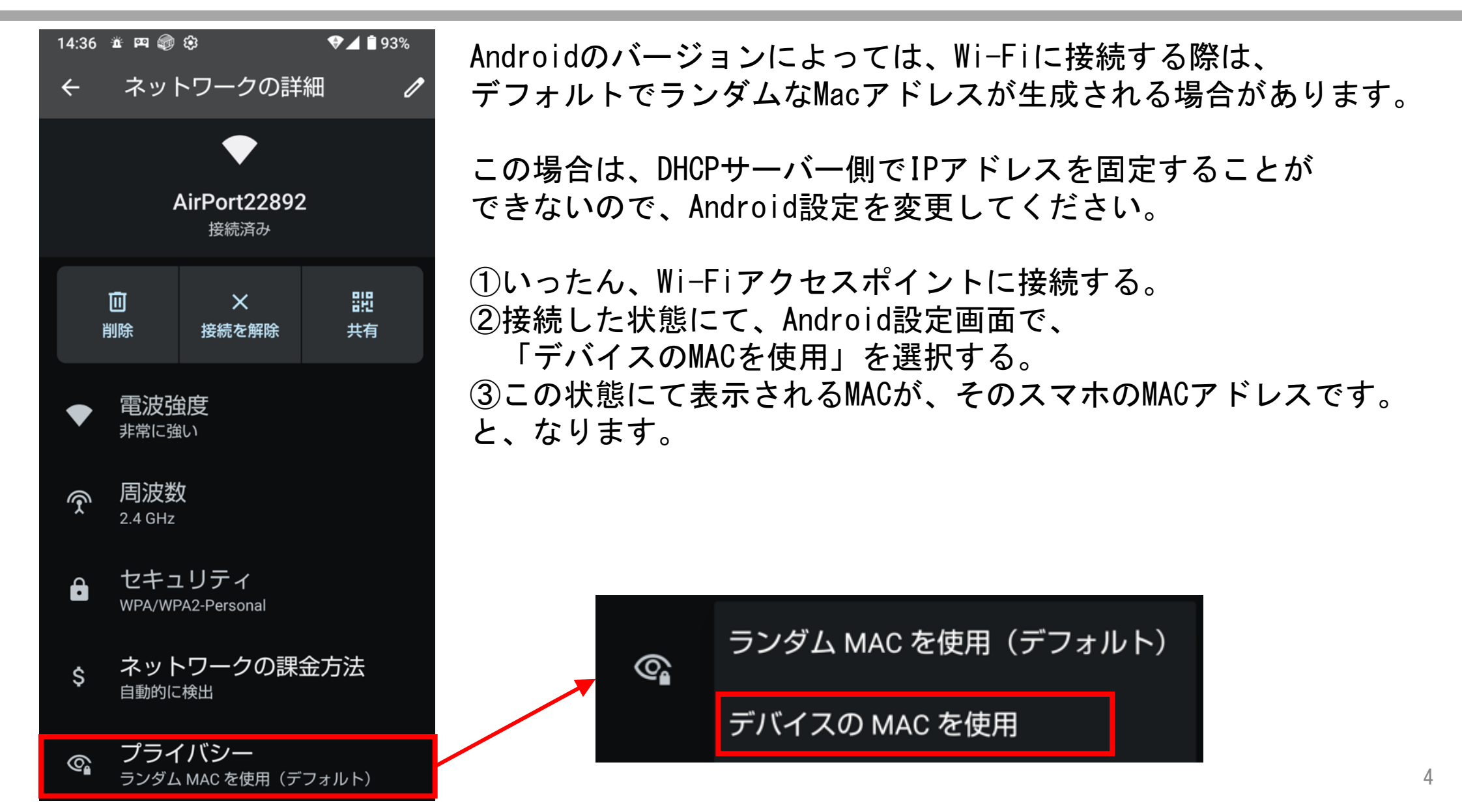

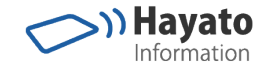

管理ページヘログインする

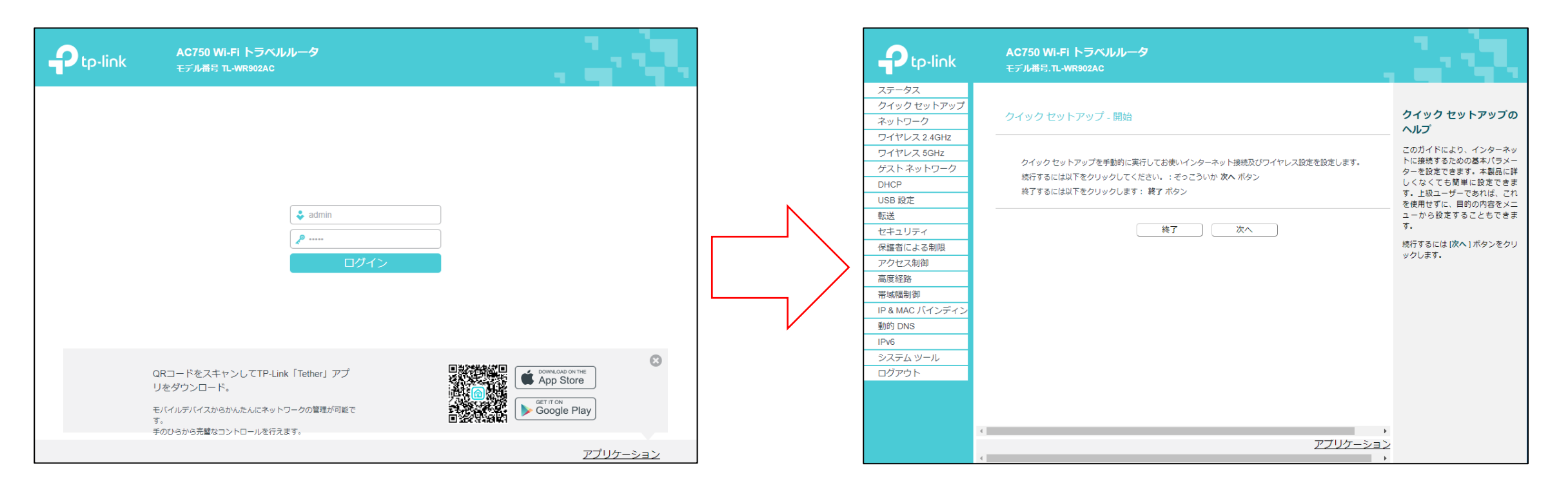

Wi-Fiルーターはスタンドアロンにて動作できます。 PCとWi-Fiルーターを接続してください。(PCとWi-Fiルーターだけの閉じたWi-Fi環境になります。) PCをWi-Fiルーターに接続したら、「<u>http://192.168.0.1</u>」をインターネット閲覧ソフト(インターネットエクスプロー ラーやクロームブラウザー)にて開いてください。(Wi-Fiルーターの中で図の管理ページが動作しています。) ユーザー名: admin パスワード: admin

にてログインすると、管理ページが表示されます。(Wi-Fiルーター機種によって異なる場合があります。)

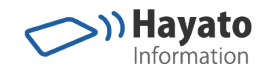

## スマホのマックアドレスにIPアドレスをひも付ける

|                                                | AC750 Wi-Fi トラベルルーター<br>モデル番号.rtWR902AC                                                       | 「DHCP」を選択すると表示                                                                                      |
|------------------------------------------------|-----------------------------------------------------------------------------------------------|----------------------------------------------------------------------------------------------------|
| ステータス<br>クイックセットアップ<br>動作するモード<br>ネットワーク       | DHCP アドレス予約                                                                                   |                                                                                                    |
| マイヤレス 2.4GHz<br>ワイヤレス 5GHz<br>ゲストネットワーク        | このページは、DHCPに割り当てられた静的 IP アドレスを表示します。対応するフィールドをクリックしてこれらの設定を設定できます。  MAC アドレス IP アドレス ステータス 変更 | 「新規追加」を押すと設加<br>MACアドレス:スマホのマ                                                                       |
| DHCP<br>- DN PF設定<br>- DHF クライアントリ<br>- アドレス予約 | 新規追加     選択したエントリを有効     選択したエントリを無効     選択したエントリを削除       更新                                 | IPアドレス:スマホに割り<br>  ステータス:「有効」にす                                                                     |
| DHCP アドレス予                                     | 約                                                                                             | を行った後で「保存」を排                                                                                        |
| このページでは、                                       | DHCPサーバーの静的 IP アドレスを設定できます。<br>MAC アドレス: 58:D9:C3:5D:8D:2D                                    | 元の画面に戻るので「更新                                                                                        |
|                                                | IP アドレス: 192.168.0.151<br>ステータス: 有効 ▼                                                         | 管理ページをログアウトし                                                                                        |
|                                                | 保存 戻る ステータス                                                                                   | AC750 Wi-Fi トラベルルーター<br>モデル番号.TL-WR902AC                                                            |
|                                                | クイックセットアップ<br>動作するモード<br>ネットワーク                                                               | DHCP アドレス予約                                                                                         |
|                                                | フィヤレス 2.4GHZ<br>ワイヤレン 5GHZ<br>ゲストネットワーク<br>DHCP                                               | 20ページは、DHCPIC割り当てられた静的 IP アトレスを表示します。対応するフィールトをクリ<br>MAC アドレス IP アドレ<br>58:D9:C3:5D:BD:2D 192.168.0 |
|                                                | - DHCP 設定<br>- DHCP クライアントリ<br>- アドレス予約<br>USB 設定                                             | 新規追加          選択したエントリを有効           選択したエントリを無効        更新                                           |

示される「アドレス予約」を選択

定画面が表示されるので、 ックアドレス り振る固定IPアドレス する 押してください。

新」を押してください。

してください。

| nk        | AC750 Wi-Fi ト<br>モデル番号.TL-WR90 | ラベルルーター<br>2AC                                               |                                          |                         |                         |
|-----------|--------------------------------|--------------------------------------------------------------|------------------------------------------|-------------------------|-------------------------|
| アップ       | DHCP アドレス予約                    | Ŋ                                                            |                                          |                         |                         |
|           |                                |                                                              |                                          |                         |                         |
| łz        | このページは、DHCPに割                  | り当てられた静的 IP アドレスを表示します。対応する                                  | フィールドをクリックして                             | これらの設定を                 | 設定でき                    |
| IZ        | このページは、DHCPに割                  | り当てられた静的 IP アドレスを表示します。対応する<br>MAC アドレス                      | フィールドをクリックして<br>IP アドレス                  | これらの設定を<br><b>ステータス</b> | 設定でき<br><b>変更</b>       |
| iz<br>- 7 | このページは、DHCPに割                  | り当てられた静的 IP アドレスを表示します。対応する<br>MAC アドレス<br>58:D9:C3:5D:BD:2D | フィールドをクリックして<br>IP アドレス<br>192.168.0.151 | これらの設定を<br>ステータス<br>有効  | 設定でき<br>変更<br><u>変更</u> |

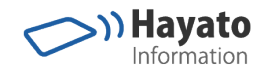

#### スマホのIPアドレスを確認する

 $\triangleleft$ 

0

|   | * 🗣 1                                                | 16:11 |
|---|------------------------------------------------------|-------|
| ÷ | Wi-Fi 設定                                             | ۹     |
|   | 証明書のインストール                                           |       |
|   | ネットワーク評価プロバイダ<br>Google                              | ·     |
|   | Wi-Fi Direct                                         |       |
|   | WPSプッシュボタン                                           |       |
|   | WPS PIN入力                                            |       |
|   | Passpoint™<br>検索してSIMベースのPasspoint™<br>ネットワークに自動接続する |       |
|   | MACアドレス                                              |       |
|   | 58:d9:c3:5d:bd:2d                                    |       |
|   | ドアドレス<br>fs88:.5ad9:s8ff.fs5d.bd2d<br>192.168.0.151  |       |
|   | デフォルトのネットワークに                                        | U.    |
|   | 変更したWi-Fi設定をデフォルトの<br>ワークに復元します                      | Dネット  |

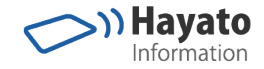

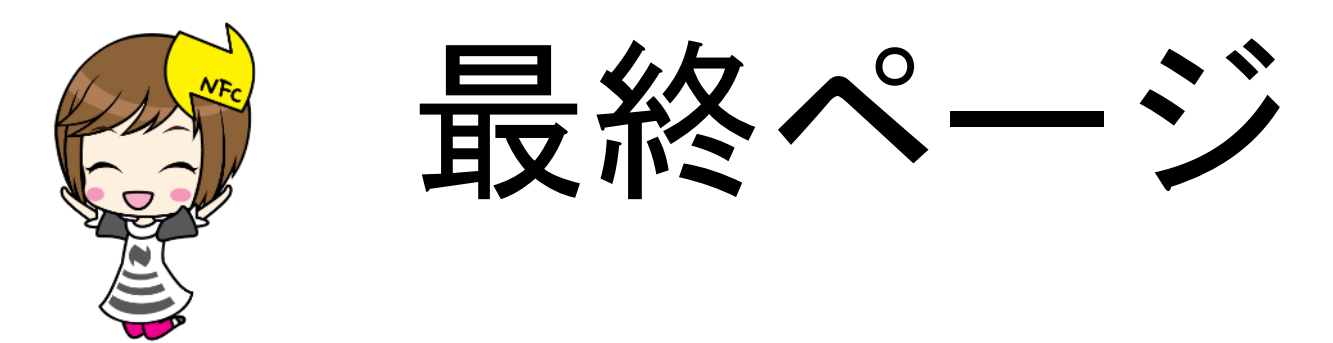

ご質問・ご希望はカスタマーサービスへメールください。

ご注意

当資料に含まれる情報は可能な限り正確を期しておりますが、当資料に記載された内容に関しては株式会社ハヤト・インフォ メーションが何ら保証するものではありません。

従って、この情報の利用は使用者の責任において為されるものであり、資料の内容によって受けたいかなる被害に関しても一切の保証をするものではありません。

当資料をコピー等で複製することは、株式会社ハヤト・インフォメーションおよび執筆者の承諾なしではできません。

当資料に記載された製品名または会社名はそれぞれの各社の商標または登録商標です。